# Procedure to connect to the Modulator via the remote setup port"

The following procedure will allow the installer to setup the Modulator via the GUI

#### 

- 1. Power up the Modulator.
- 2. Press the OK button on the Front Panel.
- 3. Enter the Password 0000 to enter Advanced Menu Setup.
- 4. Scroll to the Device Address Menu.

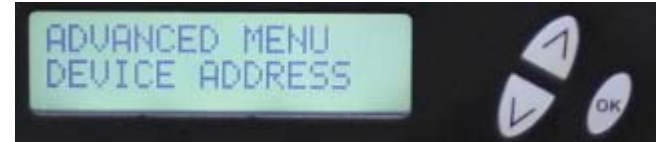

5. Set a unique Device address for each Modulator being installed in the system.

Device Address ranges from 1~255

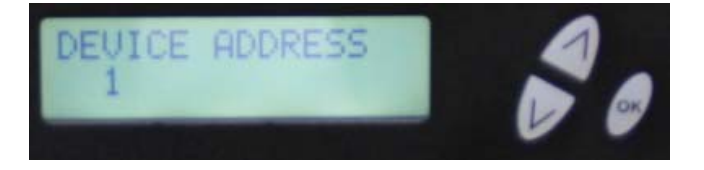

\*\*\*\* Warning: Setting the "DEVICE ADDRESS" to 0 will clear the network setting to Default value and clear IP address, Subnet Mask, and Gateway Address in the Network tab in the GUI. Will Enable DHCP.

6. Connect each Modulator using a CAT5e crossover cable from the Remote Setup port (located on the rear panel of the Modulator) to your Laptop or PC.

## res-linx digi-MOD HD

7. Select Start-> Computer-> Network

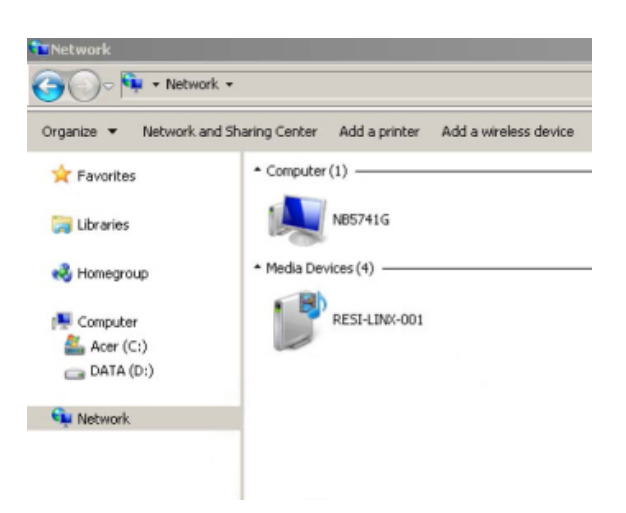

- 8. After selecting Network, the Modulator will show up on the right side under Media Devices. Each device will show up by Device Address. (RESI-LINX-001, 002, 003...)
- 9. Right Click the icon for the Modulator you want to setup and select "view device webpage".

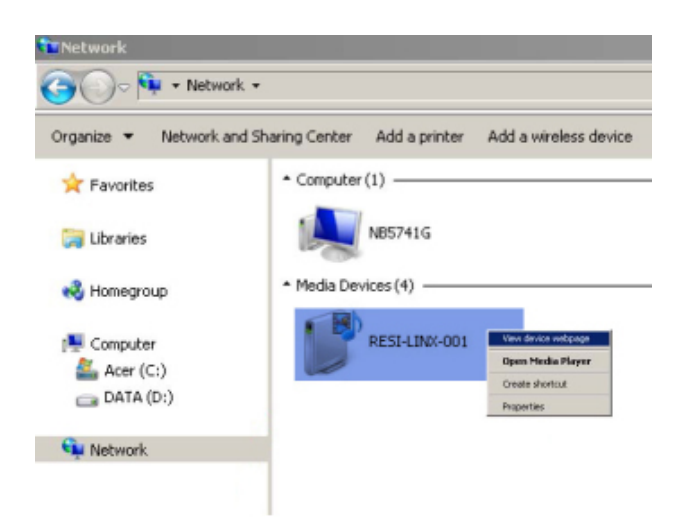

# resi-linx digi-MOD HD

10. Welcome page will be displayed as shown.

| resi linx                |                                               |                              |           |  |
|--------------------------|-----------------------------------------------|------------------------------|-----------|--|
| Overview                 | Welcome                                       | l                            |           |  |
| Common Setup             | Device Name:                                  | REST-LINY-001                |           |  |
| Encoder Setup            | Model Number:                                 | HD-2000DM                    |           |  |
| Network<br>Configuration | Output Channel:<br>Device Address:<br>System: | 21 (480.5 MHz)<br>1<br>DVB-T | 012, 120  |  |
| Administration           | Net Version:                                  | 20130201                     |           |  |
|                          |                                               | Channel 1                    | Channel 2 |  |
|                          | Channel Name                                  | CHANNEL-1                    | CHANNEL-2 |  |
|                          | Video Source                                  | Auto                         | Auto      |  |
|                          | Video Output                                  | MPEG2                        | MPEG2     |  |
|                          | Audio Source                                  | Analog                       | Analog    |  |
|                          | Audio Output                                  | MP2                          | MP2       |  |
|                          | Input Bitrate                                 | 13.045                       | 12.969    |  |

11. **Select** the Common Setup tab. User will be presented with encoders '*Authentication Required*' screen.

| Authentication Required                                                                           |        |  |  |  |
|---------------------------------------------------------------------------------------------------|--------|--|--|--|
| The server http://169.254.25.249:80 requires a username and password. The server says: Protected. |        |  |  |  |
| User Name:                                                                                        |        |  |  |  |
| Password:                                                                                         |        |  |  |  |
| Log In                                                                                            | Cancel |  |  |  |

12. Enter User Name and Password (Case Sentsitive).

User Name: admin

Password: Admin123

13. Change settings of the encoder via the Common Setup, Modulator Setup, Network Configuration, and Administration Tabs.

## resi-linx digi-MOD HD

14. **Save all changes**. The user is required to perform a 'Local Save' if any changes are made on the Common / Modulator Setup tabs. Once all changes have been made and are complete use the **Upload and Reboot function** to apply changes.

'Waiting for device rebooting' will appear as unit reboots.

After the Modulator reboots - we recommend you save/ backup the configuration file for each encoder.

 Select Administration Tab- then Backup. A config.hex file will be created. The file will be located in My Computer->C Directory->Documents and Settings->User->My Documents->Downloads>configs.hex

#### WE HIGHLY RECOMMEND YOU RENAME THE CONFIG.HEX FILE FOR EACH MODULATOR

**EXAMPLES:** config\_single\_dev1\_sitename.hex , config\_dual\_dev2\_sitename.hex

# CONFIGURATION FILES FOR THE SINGLE AND DUAL INPUT MODULATORS ARE DIFFERENT AND ARE NOT INTERCHANGEABLE.

\*\* If using the internet to connect please refer to your network system administrator for VPN configuration.\*\*